## Iskola

- 1. Készítse el Iskola néven a Kockaház utcai iskola bemutatóját a megadott utasításoknak megfelelően a minta alapján!
- 2. Hozzon létre négy diát! Gépelje be és helyezze el a feliratokat a minta alapján!
- 3. A kezdőoldalon legyen a felirat 60 pontos nagyságú. A feliratok színe mindegyik dián sötétkék legyen.
- 4. Állítson be színátmenetes hátteret, mely világoskék és fehér színeket tartalmaz! Ügyeljen a szöveg olvashatóságára!
- 5. Az első dián kattintva juthassunk tovább a második diára. (Áttűnés/kattintásra)
- 6. A második dián az "Általános iskolai tagozat" felirathoz rendeljen **hivatkozást,** mellyel a **harmadik diára** juthatunk! A "Középiskolai tagozat" feliratról a **negyedik diára** lehessen eljutni!
- 7. Helyezzen el egy **akciógombot** a jobb alsó sarokban, mellyel a **bemutató befejezhető**! A diáról tovább csak a kijelölt területekre kattintva lehessen továbbhaladni (azaz üres területen kattintva ne lépjen tovább másik diára)!
- 8. A **harmadik** és a **negyedik** dia alján legyen egy-egy akciógomb, amivel a **második diára** lehet ugrani!
- 9. Az utolsó három sor a harmadik és negyedik dián is **soronként, animációval** jelenjen meg!
- 10. Mind a 4 diára állítson be azonos, **fentről induló áttűnést**!

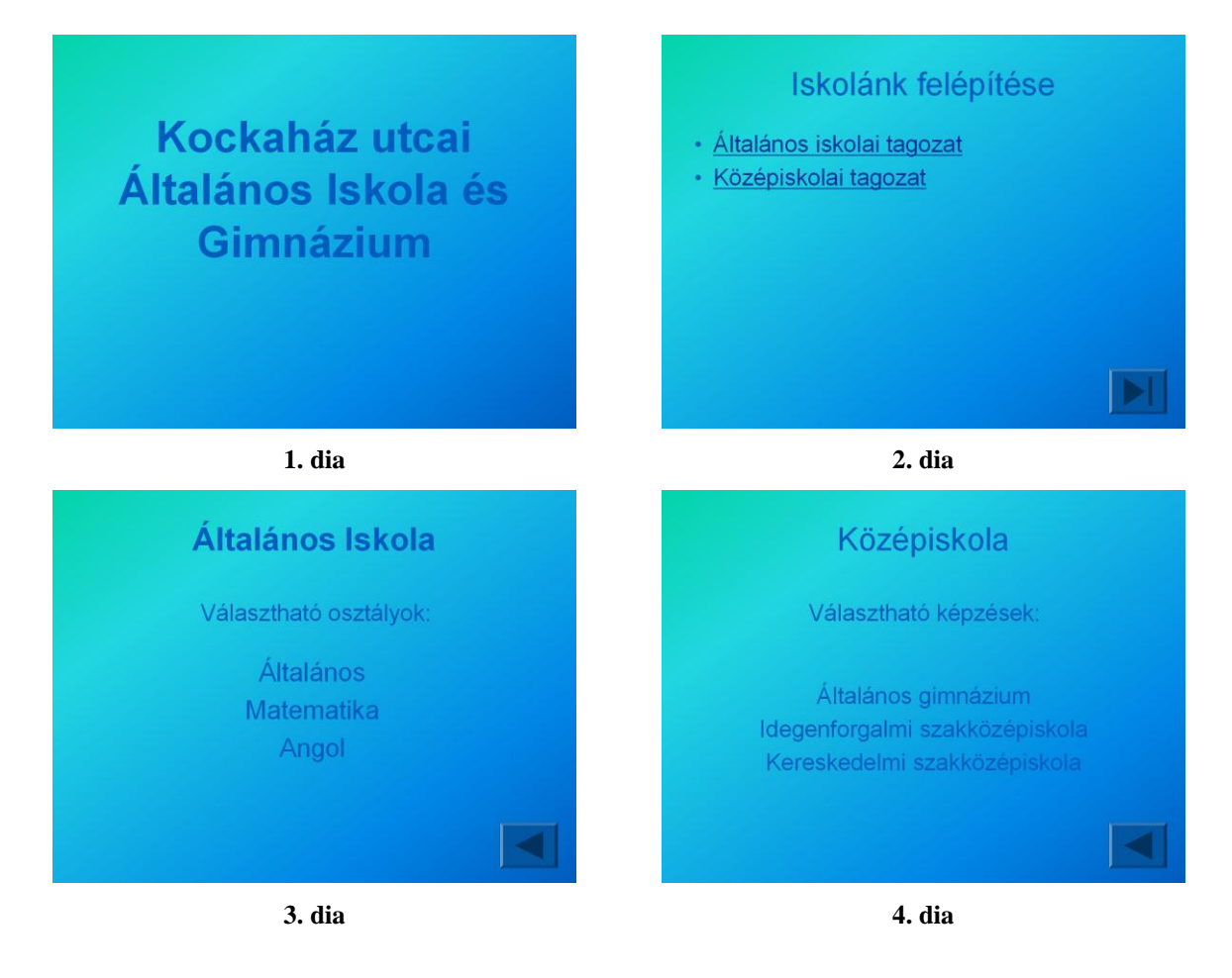